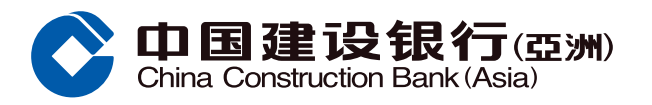

## Monthly Card-Not-Present Limit Setting Guide

# Step 1 Select "Credit Card Management" under "Credit Cards" section from Online Banking

| Home Ac                     | ccount Transfer/                            | Payment Inve            | estment            | Credit Cards     | Loans                   | Insurance | WMC               |
|-----------------------------|---------------------------------------------|-------------------------|--------------------|------------------|-------------------------|-----------|-------------------|
| Recently Used               | Credit Card Overse                          | Credit Card             | Manag              | Enrollment Statu | s o Credit Card         | d Insuran |                   |
| Enquiry                     | Payment                                     | In                      | istallment Loans   | s/Cash Out       | Credit Card Applicatio  | on        | \$ £ \$ \$ \$ * E |
| Balance                     | 1-Click Payment                             | С                       | ash Out Installme  | ent Program      | Application             |           | ¥                 |
| Latest Statement            | Payment                                     | S                       | pending Installme  | ent              | Credit Card Activation  |           |                   |
| Historical Statement        | Autopay Applicati                           | on Status In            | stallment Enquiry  | Y                | Card Application Status | 5         |                   |
| Transaction History         | Autopay                                     | In                      | terest-free \$mart | Express          |                         |           |                   |
| Re-issue Statement          |                                             |                         |                    |                  |                         |           |                   |
| Credit Card eStatement      |                                             |                         |                    |                  |                         |           |                   |
| Exclusive Privileges        | Management                                  |                         |                    |                  |                         |           |                   |
| Credit Card Bonus Point En  | quiry Credit Card Mana                      | gement                  |                    |                  |                         |           |                   |
| Privileges & Promotions     | Credit Limit                                |                         |                    |                  |                         |           |                   |
| Credit Card Insurance Plan  | Credit Card ATM                             | <sup>o</sup> in Setting |                    |                  |                         |           |                   |
| Enrollment Status of Credit | Card Credit Card Overs<br>Withdrawals Setti | eas ATM<br>ng           |                    |                  |                         |           |                   |
| Instant Travel Club         | Forms & Terms                               |                         |                    |                  |                         |           |                   |
|                             |                                             |                         |                    |                  |                         |           |                   |
|                             |                                             |                         |                    |                  |                         |           |                   |
| Customized                  |                                             |                         |                    |                  |                         |           |                   |

Step 2 Click "Monthly Card-Not-Present Limit Setting", select "Limit Setting" and enter limit value (in thousands of yuan), then click "submit"

|                      | Frequently<br>Used<br>Account Summ | View eStatem                          | S F C<br>Exchange Rat                        | Make a Trans        | Securities T      | <b>S</b><br>Pay a Bill | Manage eAler      | Customize |
|----------------------|------------------------------------|---------------------------------------|----------------------------------------------|---------------------|-------------------|------------------------|-------------------|-----------|
| Management           | Credit Cards > Management >        | <ul> <li>Credit Card Manag</li> </ul> | gement                                       |                     |                   |                        |                   |           |
| • Credit Card Manage | Temporary Suspension               | of Credit Card                        | Loss of Credit Ca                            | rd Replaceme        | nt of Credit Card | l                      |                   |           |
| Credit Limit         | Over-the-Limit Facility            | Monthly Card-                         | Not-Present Limit S                          | Setting Reactiv     | ation of Credit C | ard Report ur          | nauthorized trans | action    |
| Credit Card ATM Pin  | Monthly Card-Not-Present Li        | mit Setting                           |                                              |                     |                   |                        |                   |           |
| Credit Card Oversea  | Credit Card Number                 | Credit Limit                          | Total cumulated amount<br>transactions for c | of Card-Not-Present |                   | Settings               |                   |           |
| Forms & Terms        | 4317XXXXXXXXXXXXXX                 | HK\$43,000.00                         | НК\$0.                                       | 00                  | No Limit Setting  |                        |                   |           |
| Recently Used        |                                    |                                       |                                              |                     |                   |                        |                   |           |
| Credit Card Manage   |                                    |                                       |                                              |                     |                   |                        |                   |           |

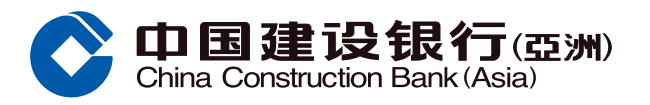

#### Monthly Card-Not-Present Limit Setting Guide

# **Step 3** Enter One-Time Password (OTP) for authentication and click "Confirm"

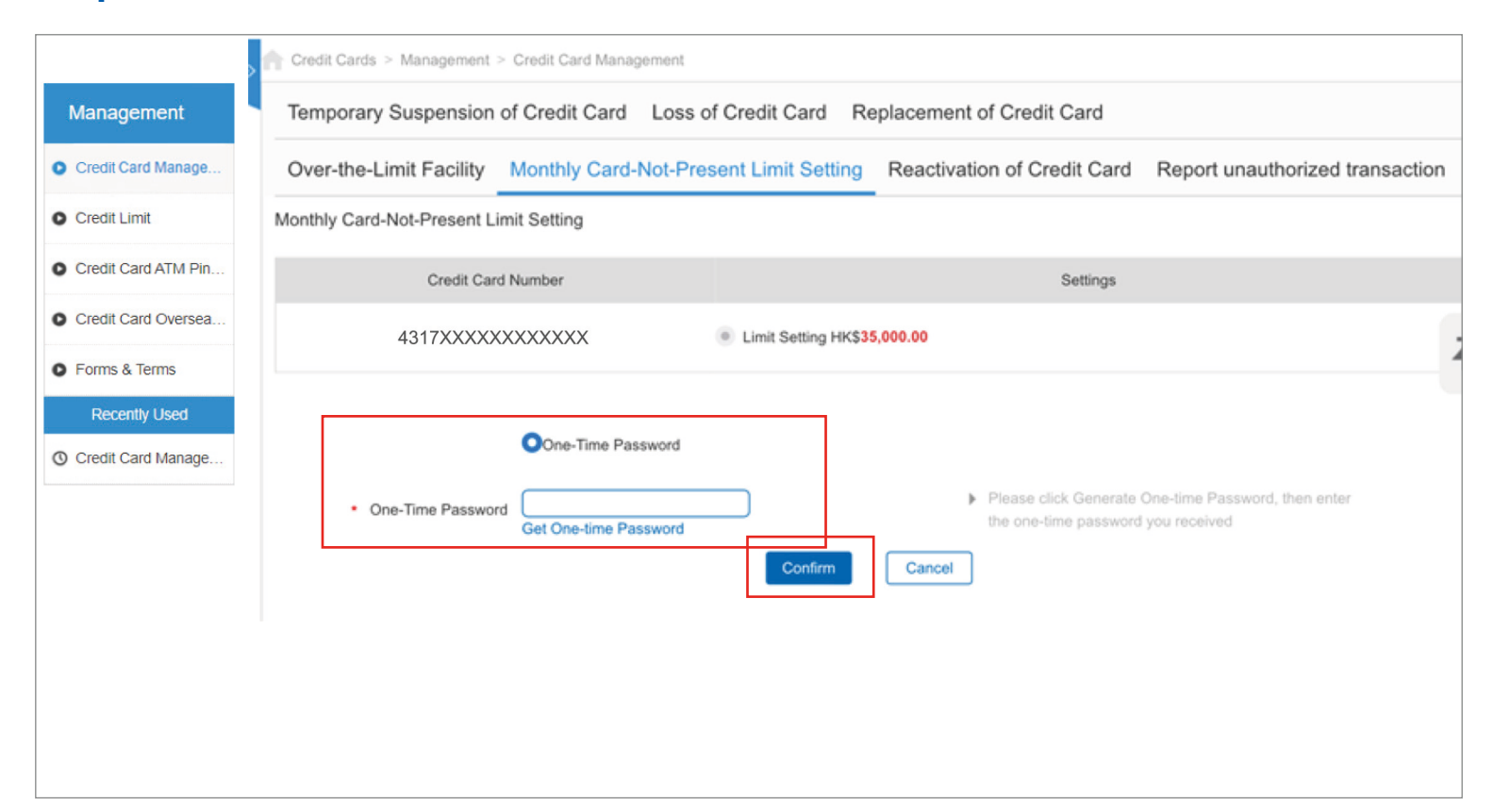

### Step 4 You have successfully set up the monthly card-not-present limit

|                      | Credit Cards > Management > Credit Card Management                                                                         |    |
|----------------------|----------------------------------------------------------------------------------------------------|----|
| Management           | Temporary Suspension of Credit Card Loss of Credit Card Replacement of Credit Card                                         |    |
| Credit Card Manage   | Over-the-Limit Facility Monthly Card-Not-Present Limit Setting Reactivation of Credit Card Report unauthorized transaction | on |
| Credit Limit         | Monthly Card-Not-Present Limit Setting                                                                                     |    |
| Credit Card ATM Pin  | Your Instructions have been accepted.                                                                                      |    |
| Credit Card Oversea  | If you have any enquiries, please call CCB (Asia) Credit Card 24-Hour Customer<br>Service Hotline at (852) 317 95533.      |    |
| Forms & Terms        |                                                                                                    | -  |
| Recently Used        | Back                                                                                                    |    |
| O Credit Card Manage |                                                                                                    |    |